# Contents

| Purpose |                                                    | 2  |
|---------|----------------------------------------------------|----|
| 1. Reg  | istering the User with MOH                         | 2  |
| 2. Dov  | wnloading Sick Leaves                              | 3  |
| 2.1 Do  | ownloading the Sick Leave from the Mobile App      | 3  |
| 2.2 Do  | ownloading the Sick Leave from the MOH Portal      | 8  |
| 3. Dov  | wnloading Medical Reports                          | 12 |
| 3.1     | Downloading the Medical Report from the Mobile App | 12 |
| 3.2     | Downloading the Medical Report from the MOH Portal | 16 |
| 4. Cha  | inge Password                                      | 22 |
| 4.1     | Change Password from the Mobile App                | 22 |
| 4.2     | Change Password from the MOH Portal                | 23 |
| 5. For  | got Password                                       | 25 |

#### Purpose

This document details the steps involved in viewing and printing the Sick Leaves and Medical Reports, which will only be issued and approved electronically by Hospitals and Clinics, without the need for the doctor's signature or the administration's stamp.

# 1. Registering the User with MOH

First time users approaching Hospitals or Clinics for Sick Leaves or Medical Report will be registered automatically with the MOH once the report is approved. Their account can be used to access MOH E-services in the Web Portal and the Mobile App.

A user account is created as follows:

- 1. Patient visits the Hospital or Clinic to request a Sick Leave or Medical Report.
- 2. After their request is approved, the patient receives their credentials via SMS (Civil ID as username and temporary password). You can also print the credentials at the Health Center.
- 3. Download the App from the App Store (iOS)/Google Play (Android).
- 4. User logs into the MOH App or Web Portal to view or print their report.

IMPORTANT: If you change your mobile number at any time, please confirm the new number with the nearest Health Center.

| The SMS sample is as follows:                                                                                                    | The printout is as follows:                                                                                                    |
|----------------------------------------------------------------------------------------------------|----------------------------------------------------------------------------------------------------|
| Image: State State Stat | Civil ID :123456789012Password :37310038(Please login and change the<br>password immediately)Visit www.moh.gov.kw or download<br>our mobile application (MOH KW)<br>to loginDate :9-Sep-2019Time :09:36 AM |
|                                                                                                    | Hospital / Clinic : Amiri Hospital                                                                                                    |

# 2. Downloading Sick Leaves

The patient can view and download the Sick Leave in two ways:

- 5. From the MOH Mobile App 'MOH KW'.
- 6. From the MOH Portal.

#### 2.1 Downloading the Sick Leave from the Mobile App

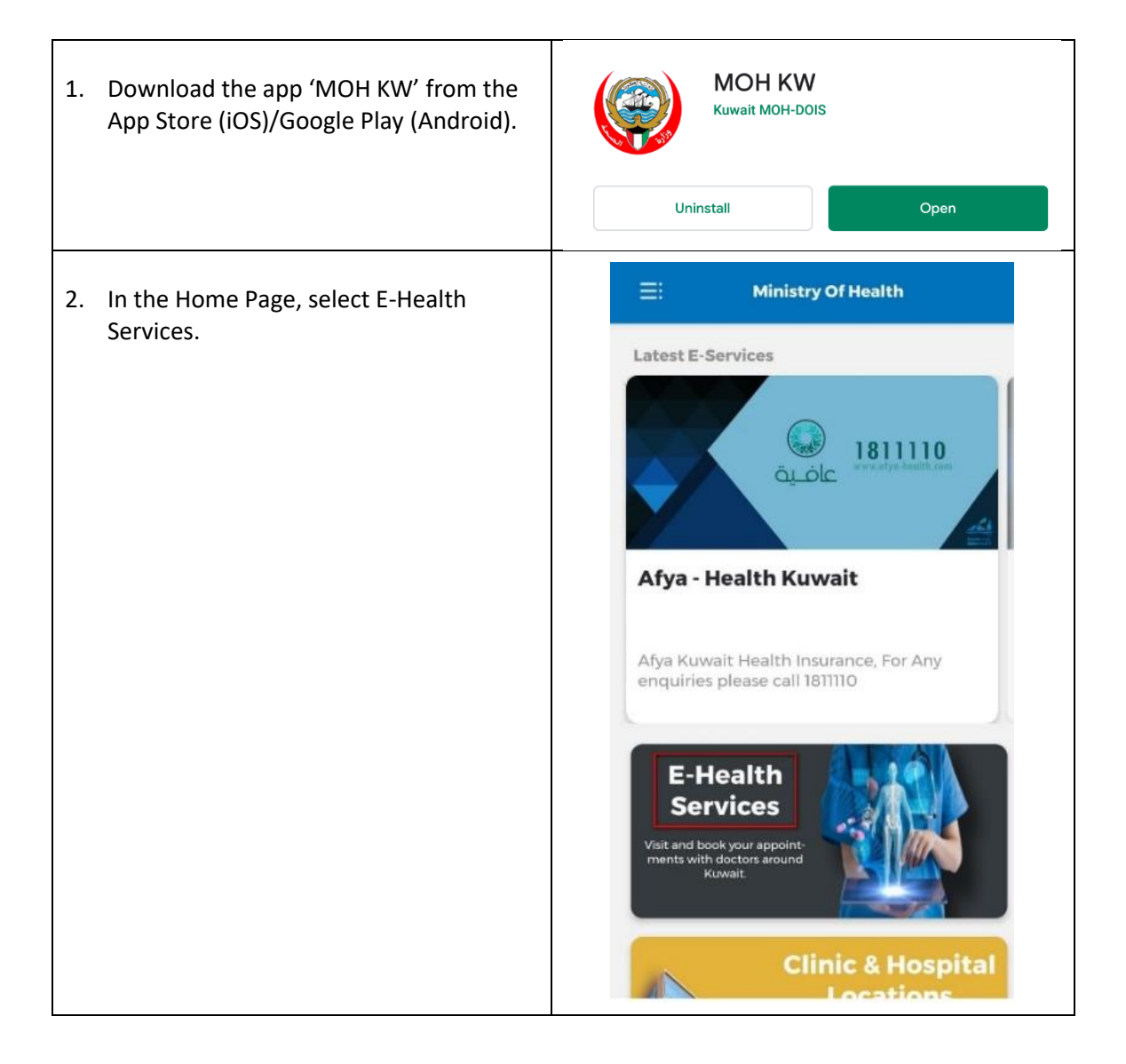

| 3. Select 'Sick Leave Report'.                                                                                                    | E-health Services                                                                                                    |
|----------------------------------------------------------------------------------------------------|----------------------------------------------------------------------------------------------------|
|                                                                                                    | Select your E-health service:         Sick Leave Report       View History For Sick Leave         View History For Sick Leave       View History For Sick Leave         Sick Leave Report       Schedule appointment for<br>Hospital and clinic:         View Mistory For Sick Leave       Schedule appointment for<br>Hospital and clinic:         View Mistory For Sick Leave       Schedule appointment for<br>Hospital and clinic:         View Mistory For Sick Leave       Schedule appointment for<br>Hospital and clinic:         View Mistory For Sick Leave       Schedule appointment for<br>Hospital and clinic:         View Mistory For Sick Leave       Schedule appointment for<br>Hospital and clinic:         Schedule appointment Medical Report       Schedule appointment Medical Report         View Food Handlers checkup       Request an Appointment to<br>Examine Food Handlers                                                                                                    |
| <ul> <li>4. Login using your credentials with your<br/>Civil ID as the username, and check the<br/>box to accept the 'Terms and<br/>Conditions'.</li> <li>On first-time login, use the temporary<br/>password received via SMS. You'll be<br/>prompted to change it shortly. For<br/>instructions, check the <u>Change</u><br/><u>Password</u> section of this document.</li> <li>After first-time login, you can login using<br/>your biometric data (fingerprint, face<br/>recognition).</li> </ul> | 1:40 (   Image: Construction of the state of the state |

5. Select 'Hospitals' or 'Clinics' depending on where you requested your Sick Leave.

Note: Sick Leaves from Hospitals and Clinics will only be issued electronically.

| 1:41 🕈       |                                                            | al 🗢 👀  |
|--------------|------------------------------------------------------------|---------|
| $\bigotimes$ | Sick Leave Report                                          |         |
|              |                                                            |         |
| Select serv  | vice:                                                      |         |
| Ŷ            | Hospitals<br>Select Hospitals to Get<br>Sick Leaves        | List Of |
| ₩<br>B       | <b>Clinics</b><br>Select Clincs to Get List<br>Sick Leaves | : Of    |
|              |                                                            |         |
|              |                                                            |         |
|              |                                                            |         |
|              |                                                            |         |
|              |                                                            |         |
|              |                                                            |         |
|              |                                                            |         |

|                                                                                                   |  | 🚥 🏭 🗶 34° 🖾 😁   |                       | N 🛪 💷 10:48 |
|---------------------------------------------------------------------------------------------------|--|-----------------|-----------------------|-------------|
| <ol> <li>You will see your personal details at the<br/>top (Civil ID, Name, Gender and</li> </ol> |  | ${}^{}$         | Hospitals             |             |
| Nationality).                                                                                     |  | Civil ID        | 123456789012          |             |
| Below you will see the issued Sick<br>Leaves and a summary of their details                       |  | UserName        | Mohammed              |             |
|                                                                                                   |  | Gender          | Male                  |             |
| full Sick Leave details.                                                                          |  | Nationality     | Non-Kuwaiti           |             |
| Note: You will only be able to view Sick<br>Leaves that have been issued for the past             |  | Sick Leave Hist | ory                   |             |
| year.                                                                                             |  | Serial No.      | 405                   |             |
|                                                                                                   |  | Date            | 21 Sep 2019           |             |
|                                                                                                   |  | Doctor Name     | MAHMOUD N<br>SULAIMAN | NASR SABRI  |
|                                                                                                   |  | Hospital Name   | e Amiri Hospit        | al          |
|                                                                                                   |  | No. Of Days     | 1                     |             |
|                                                                                                   |  |                 | Details               |             |
|                                                                                                   |  | $\triangleleft$ | 0                     |             |

|    |                                                                                        |                                                  | 1000 <sup>40</sup> .111 🗷 34 | r 💷 🐮 🙁 …       | N 🏵 🖇 🎫 10:53 |  |
|----|----------------------------------------------------------------------------------------|--------------------------------------------------|------------------------------|-----------------|---------------|--|
| 7. | On this screen, you can view the entire<br>Sick Leave details.                         |                                                  | ¢                            | Sick Leave      | e Details     |  |
|    | Scroll down and click on the 'Show<br>Report' button to view the Sick Leave<br>Report. |                                                  | Work Place<br>Kuwait Pet     | troleum Interna | ational       |  |
|    |                                                                                        |                                                  | Doctor Name                  |                 |               |  |
|    |                                                                                        |                                                  | MAHMOU                       | D NASR SABRI    | SULAIMAN      |  |
|    |                                                                                        |                                                  | Diagnosis                    |                 |               |  |
|    |                                                                                        | Sick Leave D<br>1                                |                              |                 |               |  |
|    |                                                                                        |                                                  | Sick Leave Days              | 5               |               |  |
|    |                                                                                        |                                                  | 1                            |                 |               |  |
|    |                                                                                        |                                                  | From Date                    |                 |               |  |
|    |                                                                                        | 21 Sep 2019<br><sub>To Date</sub><br>21 Sep 2019 | 21 Sep 2019                  | 9               |               |  |
|    |                                                                                        |                                                  |                              |                 |               |  |
|    |                                                                                        |                                                  | 9                            |                 |               |  |
|    |                                                                                        |                                                  |                              |                 |               |  |
|    |                                                                                        |                                                  |                              | Show Re         | eport         |  |
|    |                                                                                        |                                                  |                              |                 |               |  |
|    |                                                                                        |                                                  |                              | < ○             |               |  |

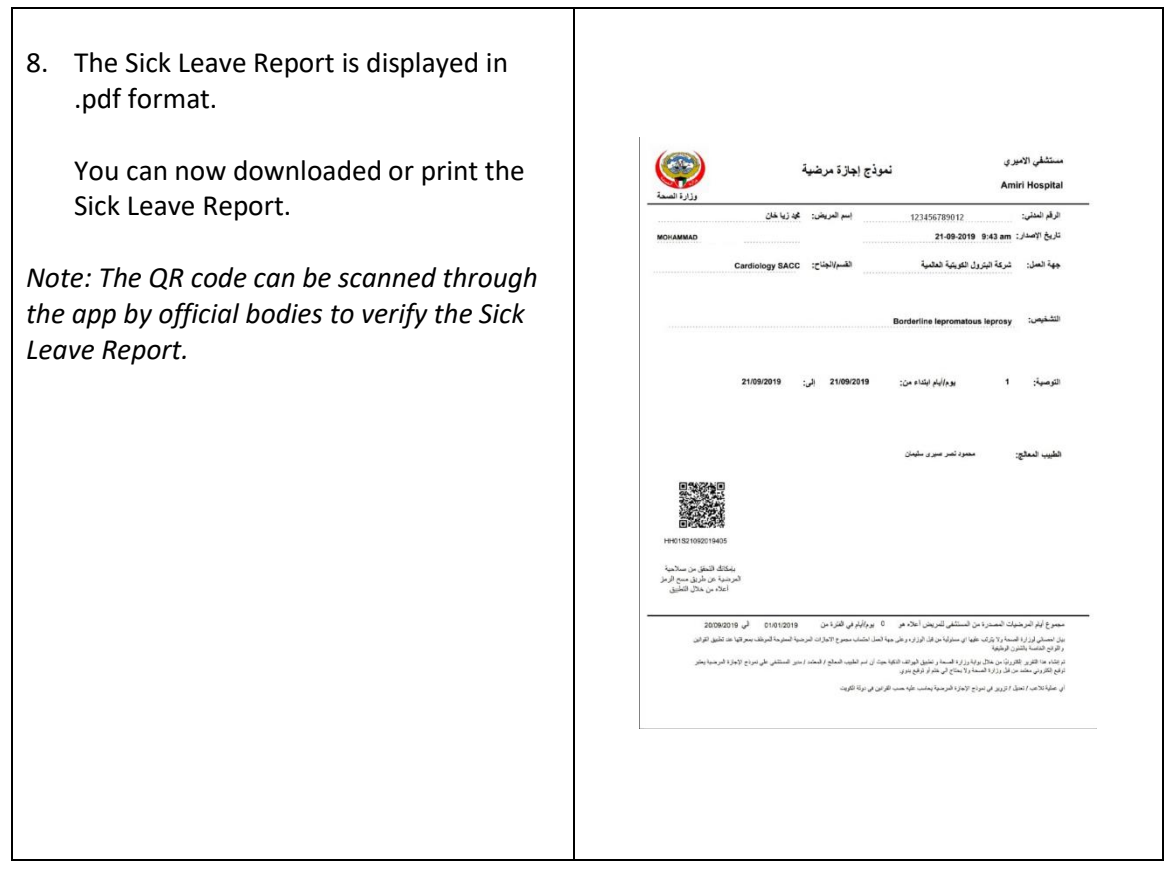

### 2.2 Downloading the Sick Leave from the MOH Portal

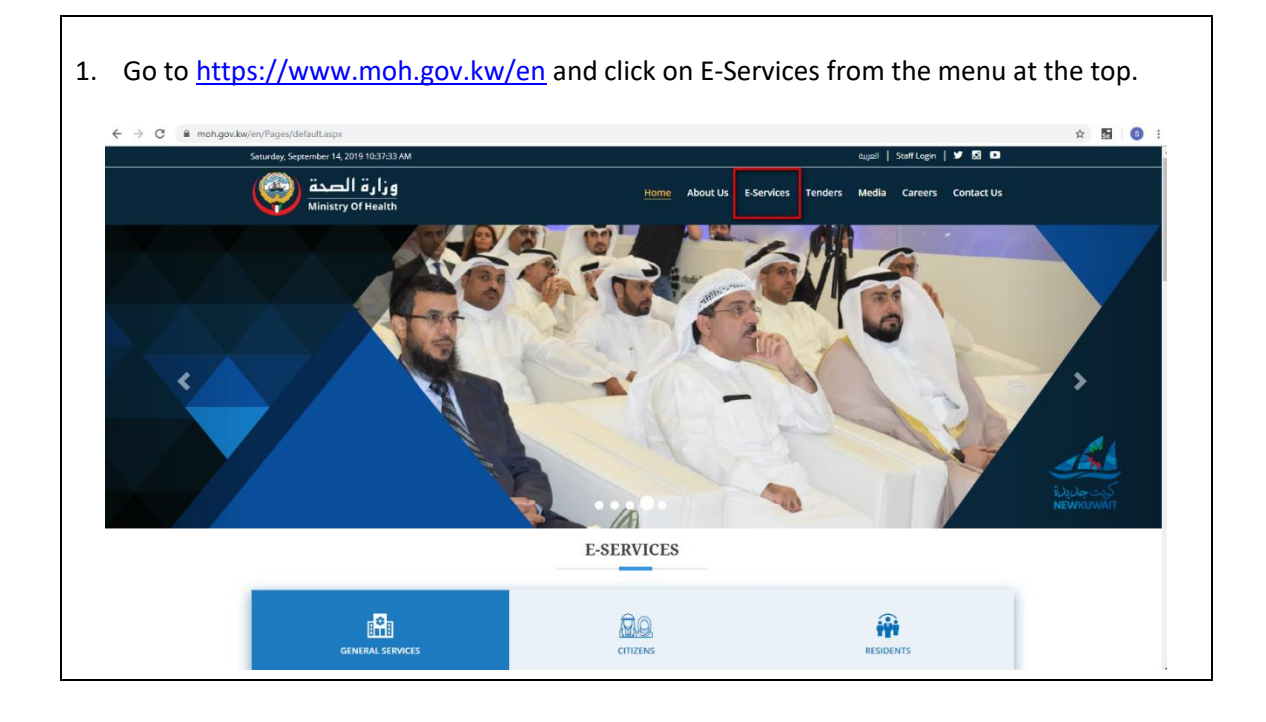

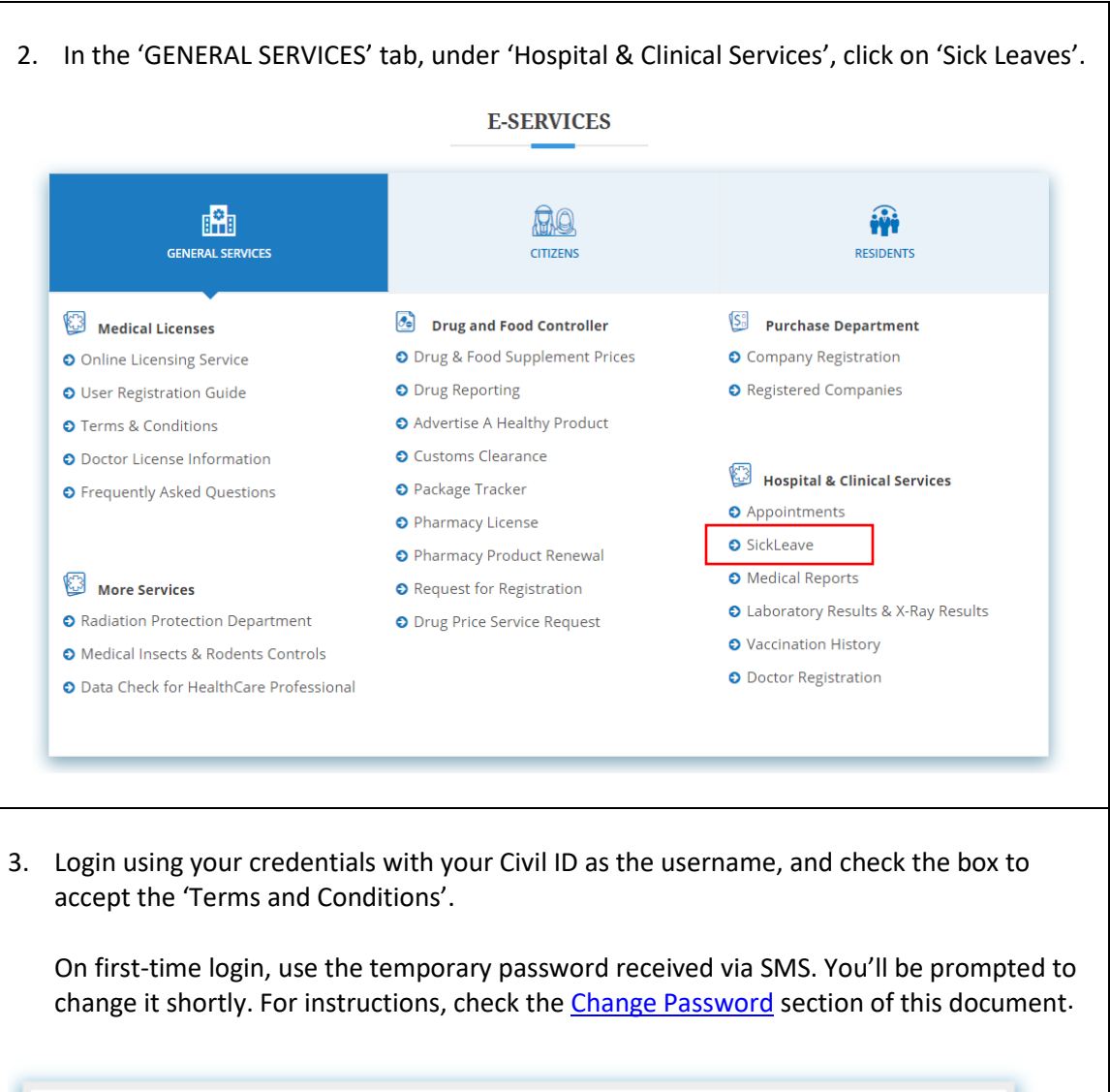

| 123456789012                                         |  |
|------------------------------------------------------|--|
|                                                      |  |
|                                                      |  |
| B Lagree to the Terms of Service. Terms & Conditions |  |
| Login                                                |  |
| Reset                                                |  |
| Change Password Eorgot Password?                     |  |

|    | C . I (I        | (01:)     | .1        |             |             |                 |
|----|-----------------|-----------|-----------|-------------|-------------|-----------------|
| 4. | Select Hospital | or Clinic | depending | on wnere yo | u requested | OUT SICK Leave. |

Note: Sick Leaves from Hospitals and Clinics will only be issued electronically.

|                                                                                                    |                                                                                                    | Services                                       |                                  |      |  |
|----------------------------------------------------------------------------------------------------|----------------------------------------------------------------------------------------------------|------------------------------------------------|----------------------------------|------|--|
|                                                                                                    |                                                                                                    |                                                |                                  |      |  |
|                                                                                                    |                                                                                                    | Clinic Hospital                                |                                  |      |  |
| NOTE:<br>Currently online booki                                                                                                    | ng service is available at all primary                                                                                                    | r health care centers and Farwaniya, Jahra, Mu | barak Al-Kabeer, Jaber hospital. |      |  |
|                                                                                                    |                                                                                                    |                                                |                                  |      |  |
|                                                                                                    |                                                                                                    |                                                |                                  |      |  |
| The issued Sick Leaves are shown in a grid under the specified Civil ID. The Visit Date,<br>Doctor and name of the Health Center will appear. Click on the details icon to view all<br>details. |                                                                                                    |                                                |                                  |      |  |
|                                                                                                    |                                                                                                    | Sick Leave                                     |                                  |      |  |
|                                                                                                    |                                                                                                    |                                                |                                  |      |  |
| Note:<br>- Sick leave Re<br>- Sick leave Re                                                                                                    | Note:<br>- Sick leave Reports already issued by physicians only can be printed .<br>- Sick leave Reports will be available for the period starting from 1st January of the current year only |                                                |                                  |      |  |
|                                                                                                    | Givito •                                                                                                    | 123456789012                                   |                                  |      |  |
| Visit Date                                                                                                    | Doctor Name                                                                                                    | Hospital Name                                  | Days Det                         | ails |  |
| 30/07/2019                                                                                                    | Mohammed                                                                                                    | Farwaniya Hospital                             | 10                               | 0    |  |
|                                                                                                    |                                                                                                    |                                                |                                  |      |  |

| 6. | The Sick Leave details are shown. | Click on the | 'Print Details' | button to vie | w the Sick I | Leave |
|----|-----------------------------------|--------------|-----------------|---------------|--------------|-------|
|    | report.                           |              |                 |               |              |       |

Note: You will only be able to view Sick Leaves that have been issued from the past year.

| Hospital Name                                   | Amiri Hospital                                                                                                    |
|-------------------------------------------------|----------------------------------------------------------------------------------------------------|
| CiviLID                                         | 400 450 200040                                                                                                    |
| Patient Name                                    | 123456789012                                                                                                    |
| Visit Date                                      | Monammed                                                                                                    |
| Department                                      | 21/03/2013                                                                                                    |
| Work Place                                      | د. به بدران ولطاء شلط.                                                                                                    |
| File No                                         | *- t                                                                                                    |
| Doctor Name                                     | Mabmoud                                                                                                    |
| Diagnosis                                       | Marinoud                                                                                                    |
| Sick Leave Davs                                 | 10                                                                                                    |
| From Date                                       | 21/092019                                                                                                    |
| To Date                                         |                                                                                                    |
|                                                 | 21/09/2019                                                                                                    |
| The Sick leav<br>the Sick Leav                  | ve Report will be displayed in .PDF format. You can now downloaded or<br>ve Report.                                                                                                    |
| The Sick leav<br>the Sick Leav<br>e: The QR cod | ve Report will be displayed in .PDF format. You can now downloaded or<br>ve Report.<br>de can be scanned from the app by official bodies to verify the Report.                                                                                                    |
| The Sick leav<br>the Sick Leav<br>:: The QR co  | ve Report will be displayed in .PDF format. You can now downloaded or<br>ve Report.<br>de can be scanned from the app by official bodies to verify the Report.                                                                                                    |
| The Sick leav<br>the Sick Leav<br>e: The QR co  | ve Report will be displayed in .PDF format. You can now downloaded or ve Report.<br>de can be scanned from the app by official bodies to verify the Report.                                                                                                    |
| The Sick leav<br>the Sick Leav<br>the QR cou    | ve Report will be displayed in .PDF format. You can now downloaded or ve Report.<br>de can be scanned from the app by official bodies to verify the Report.                                                                                                    |
| The Sick leav                                   | ve Report will be displayed in .PDF format. You can now downloaded or<br>ve Report.<br>de can be scanned from the app by official bodies to verify the Report.<br>سنتهار الامنان: 123450780012 المراجعة<br>بوالامنان: 123450780012 المراجعة<br>بوالامنان: 123450780012 المراجعة<br>بوالامنان: 123450780012 المراجعة<br>بوالامنان: 123450780012 المراجعة |
| The Sick leav<br>the Sick Leav                  | ve Report will be displayed in .PDF format. You can now downloaded or ve Report.<br>de can be scanned from the app by official bodies to verify the Report.                                                                                                    |
| The Sick leav<br>he Sick Leav<br>The QR co      | ve Report will be displayed in .PDF format. You can now downloaded or<br>ve Report.                                                                                                    |
| The Sick leav<br>the Sick Leav<br>e: The QR co  | ve Report will be displayed in .PDF format. You can now downloaded or<br>ve Report.                                                                                                    |

# 3. Downloading Medical Reports

The patient can make the payment (if necessary), then view and download the Medical Report in two ways:

- 1. From the MOH Mobile App 'MOH KW'.
- 2. From the MOH Portal.

#### 3.1 Downloading the Medical Report from the Mobile App

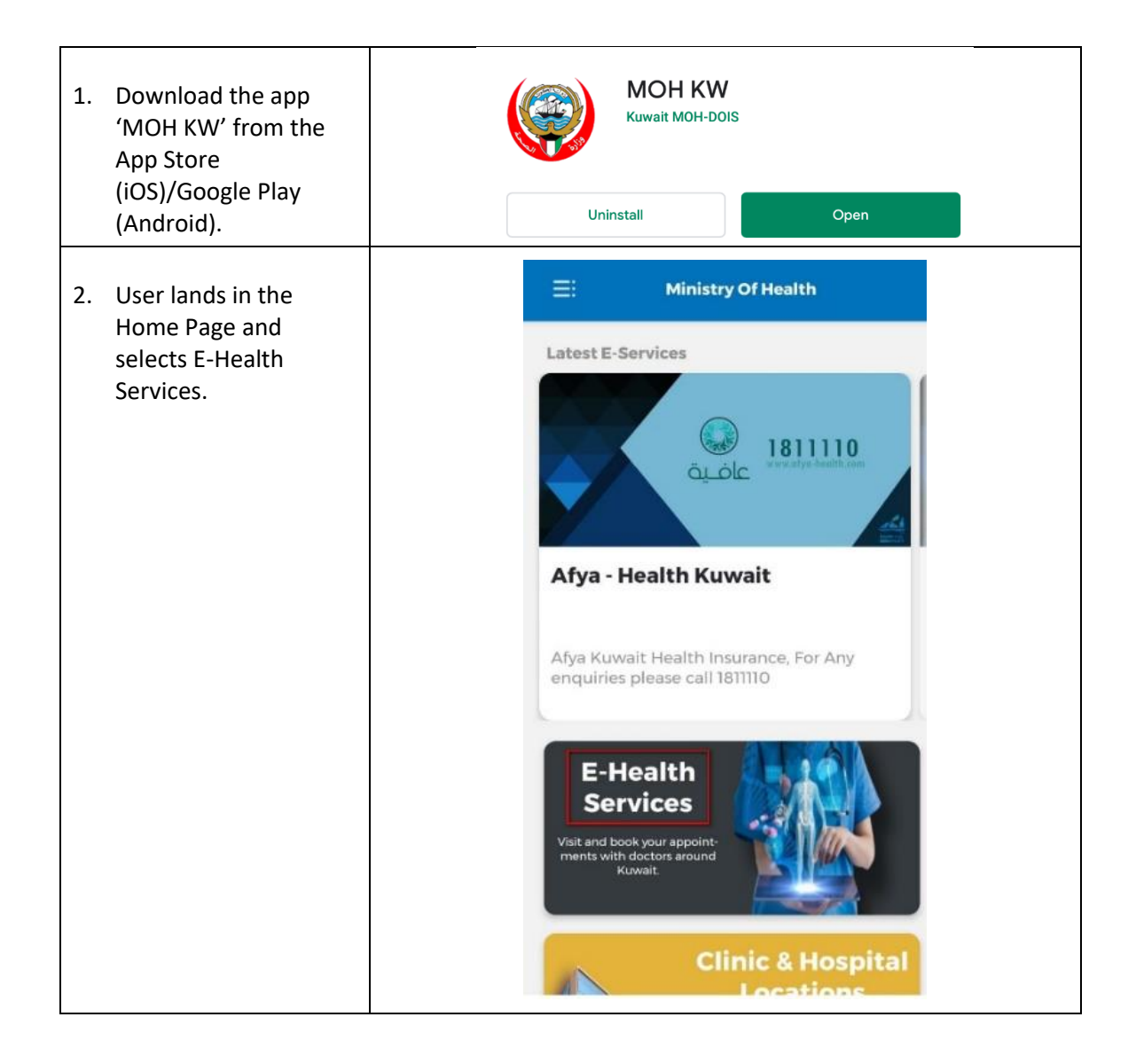

| 3. Select 'Medical                                                                                                    | Hospitals & Clinics E-Services                                                                                                    |
|----------------------------------------------------------------------------------------------------|----------------------------------------------------------------------------------------------------|
| Reports .                                                                                                    | Choose E-Service :                                                                                                    |
| Note: Medical Reports<br>from Hospitals will only be<br>issued electronically.                                                                                                    | Sick Leave Report<br>View History for sick Leave                                                                                                    |
|                                                                                                    | Medical Report<br>Create and print medical Report                                                                                                    |
|                                                                                                    | Hospitals & Clinics<br>Appointments<br>schedule appointment for<br>Hospital and clinic                                                                                                    |
| 9. Login using your<br>credentials with your<br>Civil ID as the<br>username, and check<br>the box to accept the<br>'Terms and<br>Conditions'.                                                                      | 1:40    Image: Service state state st |
| On first-time login, use<br>the temporary<br>password received via<br>SMS. You'll be<br>prompted to change it<br>shortly. For<br>instructions, check the<br><u>Change Password</u><br>section of this<br>document. | CIVIL ID 123456789012 PASSWORD CONTRACTOR & Conditions Conditions Login                                                                                                    |
| After first-time login,<br>you can login using<br>your biometric data                                                                                                    | Change Password                                                                                                    |

|    | (fingernrint face                                                                                                    |                                                                                                    |                                                                                                    |                                                                                                    |                             |            |
|----|----------------------------------------------------------------------------------------------------|----------------------------------------------------------------------------------------------------|----------------------------------------------------------------------------------------------------|----------------------------------------------------------------------------------------------------|-----------------------------|------------|
|    |                                                                                                    |                                                                                                    |                                                                                                    |                                                                                                    |                             |            |
|    | recognition).                                                                                                    |                                                                                                    |                                                                                                    |                                                                                                    |                             |            |
|    |                                                                                                    |                                                                                                    |                                                                                                    |                                                                                                    |                             |            |
|    |                                                                                                    |                                                                                                    |                                                                                                    |                                                                                                    |                             |            |
|    |                                                                                                    |                                                                                                    |                                                                                                    |                                                                                                    |                             |            |
|    |                                                                                                    |                                                                                                    |                                                                                                    |                                                                                                    |                             |            |
|    |                                                                                                    |                                                                                                    |                                                                                                    |                                                                                                    |                             |            |
|    |                                                                                                    |                                                                                                    |                                                                                                    |                                                                                                    |                             |            |
|    |                                                                                                    |                                                                                                    |                                                                                                    |                                                                                                    |                             |            |
|    |                                                                                                    |                                                                                                    |                                                                                                    |                                                                                                    |                             |            |
|    |                                                                                                    |                                                                                                    |                                                                                                    |                                                                                                    |                             |            |
|    |                                                                                                    |                                                                                                    |                                                                                                    |                                                                                                    |                             |            |
|    |                                                                                                    |                                                                                                    |                                                                                                    |                                                                                                    |                             |            |
|    |                                                                                                    |                                                                                                    |                                                                                                    |                                                                                                    |                             |            |
|    |                                                                                                    |                                                                                                    |                                                                                                    |                                                                                                    |                             |            |
|    |                                                                                                    |                                                                                                    |                                                                                                    |                                                                                                    |                             |            |
|    |                                                                                                    |                                                                                                    |                                                                                                    |                                                                                                    |                             |            |
|    |                                                                                                    |                                                                                                    |                                                                                                    |                                                                                                    |                             |            |
|    |                                                                                                    |                                                                                                    |                                                                                                    |                                                                                                    |                             |            |
|    |                                                                                                    |                                                                                                    |                                                                                                    |                                                                                                    |                             |            |
|    |                                                                                                    |                                                                                                    |                                                                                                    |                                                                                                    |                             |            |
|    |                                                                                                    |                                                                                                    |                                                                                                    |                                                                                                    |                             |            |
|    |                                                                                                    |                                                                                                    |                                                                                                    |                                                                                                    |                             |            |
|    |                                                                                                    |                                                                                                    |                                                                                                    |                                                                                                    |                             |            |
|    |                                                                                                    |                                                                                                    |                                                                                                    |                                                                                                    |                             |            |
|    |                                                                                                    |                                                                                                    |                                                                                                    |                                                                                                    |                             |            |
|    |                                                                                                    |                                                                                                    |                                                                                                    |                                                                                                    |                             |            |
|    |                                                                                                    |                                                                                                    |                                                                                                    |                                                                                                    |                             |            |
|    |                                                                                                    |                                                                                                    |                                                                                                    |                                                                                                    |                             |            |
|    |                                                                                                    |                                                                                                    |                                                                                                    |                                                                                                    |                             |            |
|    |                                                                                                    |                                                                                                    |                                                                                                    |                                                                                                    |                             |            |
|    |                                                                                                    |                                                                                                    |                                                                                                    |                                                                                                    |                             |            |
|    |                                                                                                    |                                                                                                    |                                                                                                    |                                                                                                    |                             |            |
|    |                                                                                                    |                                                                                                    |                                                                                                    |                                                                                                    |                             |            |
|    |                                                                                                    |                                                                                                    |                                                                                                    |                                                                                                    |                             |            |
|    |                                                                                                    |                                                                                                    |                                                                                                    |                                                                                                    |                             |            |
|    |                                                                                                    |                                                                                                    |                                                                                                    |                                                                                                    |                             |            |
| 4. | The details of the                                                                                                    |                                                                                                    |                                                                                                    | MEDICAL REPORT                                                                                                    |                             |            |
| 4. | The details of the                                                                                                    |                                                                                                    |                                                                                                    | MEDICAL REPORT                                                                                                    |                             |            |
| 4. | The details of the<br>Patient are displayed                                                                                                    |                                                                                                    |                                                                                                    | MEDICAL REPORT                                                                                                    |                             | A Mohammed |
| 4. | The details of the<br>Patient are displayed<br>here. If this is a new                                                                                                    |                                                                                                    |                                                                                                    | MEDICAL REPORT                                                                                                    |                             | 1 Mohammed |
| 4. | The details of the<br>Patient are displayed<br>here. If this is a new                                                                                                    | Note Exempt fr                                                                                                    | om fees who has the disability of                                                                                             | MEDICAL REPORT                                                                                                    |                             | 1 Mohammed |
| 4. | The details of the<br>Patient are displayed<br>here. If this is a new<br>report and it has been                                                                                                    | Note :Szempt fr                                                                                                    | om fees who has the disability ca                                                                                             | MEDICAL REPORT                                                                                                    |                             | 1 Mohammed |
| 4. | The details of the<br>Patient are displayed<br>here. If this is a new<br>report and it has been<br>approved, the status                                                                                                    | Note Exempt fr                                                                                                    | om fees who has the disability ca                                                                                             | MEDICAL REPORT                                                                                                    |                             | 1 Mohammed |
| 4. | The details of the<br>Patient are displayed<br>here. If this is a new<br>report and it has been<br>approved, the status                                                                                                    | Note :Exempt fr                                                                                                    | om fees who has the disability ca                                                                                             | MEDICAL REPORT<br>rd.<br>123456789012                                                                                              |                             | 1 Mohammed |
| 4. | The details of the<br>Patient are displayed<br>here. If this is a new<br>report and it has been<br>approved, the status<br>will appear as <b>'READY</b>                                                                                                    | Note Exempt fr                                                                                                    | om fees who has the disability ca<br>CivilD *                                                                                 | MEDICAL REPORT<br>rd.<br>123456789012                                                                                              |                             | 1 Mohammed |
| 4. | The details of the<br>Patient are displayed<br>here. If this is a new<br>report and it has been<br>approved, the status<br>will appear as <b>'READY</b><br><b>FOR PAYMENT'.</b>                                                                                                    | Note Exempt fr                                                                                                    | om fees who has the disability ca<br>CivilD *<br>Name                                                                         | MEDICAL REPORT<br>rd.<br>123456789012<br>Mohammed                                                                                  |                             | A Mohammed |
| 4. | The details of the<br>Patient are displayed<br>here. If this is a new<br>report and it has been<br>approved, the status<br>will appear as <b>'READY</b><br><b>FOR PAYMENT'</b> .                                                                                                    | Note :Exempt fr                                                                                                    | om fees who has the disability ca<br>CivilD *<br>Name<br>Gender                                                               | MEDICAL REPORT<br>rd.<br>123456789012<br>Mohammed<br>Male                                                                          |                             | ▲ Mobammed |
| 4. | The details of the<br>Patient are displayed<br>here. If this is a new<br>report and it has been<br>approved, the status<br>will appear as <b>'READY</b><br><b>FOR PAYMENT'</b> .                                                                                                    | Note :Exempt fr                                                                                                    | om fees who has the disability co<br>CivilD *<br>Name<br>Gender<br>Nationality                                                | MEDICAL REPORT<br>rd.<br>123456789012<br>Mohammed<br>Male<br>Non-Kuwa <sup>319</sup>                                               |                             | 1 Mohammed |
| 4. | The details of the<br>Patient are displayed<br>here. If this is a new<br>report and it has been<br>approved, the status<br>will appear as <b>'READY</b><br><b>FOR PAYMENT'</b> .<br>If the Report is still                                                                                                    | Note :Exempt fr                                                                                                    | om fees who has the disability ca<br>CivilD *<br>Name<br>Gender<br>Nationality                                                | MEDICAL REPORT rd. 123456789012 Mohammed Male Non-Kuwaiti                                                                          |                             | 1 Mohammed |
| 4. | The details of the<br>Patient are displayed<br>here. If this is a new<br>report and it has been<br>approved, the status<br>will appear as <b>'READY</b><br><b>FOR PAYMENT'</b> .<br>If the Report is still                                                                                                    | Note :Scenpt fr                                                                                                    | om fees who has the disability co<br>CiviliD *<br>Name<br>Gender<br>Nationality<br>Email                                      | MEDICAL REPORT rd. 123456789012 Mohammed Male Non-Kuwalti                                                                          |                             | 1 Mohammed |
| 4. | The details of the<br>Patient are displayed<br>here. If this is a new<br>report and it has been<br>approved, the status<br>will appear as <b>'READY</b><br><b>FOR PAYMENT'.</b><br>If the Report is still<br>under review, the                                                                                                    | Note :Exempt fr                                                                                                    | om fees who has the disability ca<br>CivilD *<br>Name<br>Gender<br>Nationality<br>Email                                       | rd.<br>123456789012<br>Mohammed<br>Male<br>Non-Kuwalti<br>                                                                         | Status                      | Mohammed   |
| 4. | The details of the<br>Patient are displayed<br>here. If this is a new<br>report and it has been<br>approved, the status<br>will appear as <b>'READY</b><br><b>FOR PAYMENT'</b> .<br>If the Report is still<br>under review, the<br>status will show as <b>'IN</b>                                                                                             | Note :Exempt fr                                                                                                    | om fees who has the disability ca<br>CivilD *<br>Name<br>Gender<br>Nationality<br>Email<br>Hospital Name<br>Amiri Hospital    | MEDICAL REPORT rd. 123456789012 Mohammed Male Non-Kuwahi Reguest Date 01/09/2019                                                   | Status<br>READY FOR PAYMENT | Mohammed   |
| 4. | The details of the<br>Patient are displayed<br>here. If this is a new<br>report and it has been<br>approved, the status<br>will appear as <b>'READY</b><br><b>FOR PAYMENT'</b> .<br>If the Report is still<br>under review, the<br>status will show as <b>'IN</b><br><b>PROGRESS'</b>                                                                         | Note :Exempt fr<br>                                                                                                | om fees who has the disability ca<br>CivitD *<br>Name<br>Gender<br>Nationality<br>Email<br>Hospital Name<br>Amiri Hospital    | MEDICAL REPORT rd. 123456789012 Mohammed Male Non-Kuwalti                                                                          | SEAUS<br>READY FOR PAYMENT  | Mohammed   |
| 4. | The details of the<br>Patient are displayed<br>here. If this is a new<br>report and it has been<br>approved, the status<br>will appear as ' <b>READY</b><br><b>FOR PAYMENT'</b> .<br>If the Report is still<br>under review, the<br>status will show as ' <b>IN</b><br><b>PROGRESS'</b> .                                                                     | Note :Exempt fr                                                                                                    | om fees who has the disability ca<br>CivilD •<br>Name<br>Gender<br>Nationality<br>Enail<br>Hospital Name<br>Amiri Hospital    | MEDICAL REPORT rd. 123456789012 Mohammed Male Non.Kuwaiti C 01(09/2019                                                             | Status<br>READY FOR PAYMENT | A Mohammed |
| 4. | The details of the<br>Patient are displayed<br>here. If this is a new<br>report and it has been<br>approved, the status<br>will appear as <b>'READY</b><br><b>FOR PAYMENT'</b> .<br>If the Report is still<br>under review, the<br>status will show as <b>'IN</b><br><b>PROGRESS'</b> .                                                                       | Note :Exempt fr              .           .           .           .           .           .           .           . | om fees who has the disability ca<br>CivilD •<br>Name<br>Gender<br>Nationality<br>Email<br>Hospital Name<br>Amiri Hospital    | MEDICAL REPORT rd.  123456789012  Mohammed  Male  Non-Kuwatti  Request Date 01/09/2019                                             | Status<br>READY FOR PAYMENT | Mohammed   |
| 4. | The details of the<br>Patient are displayed<br>here. If this is a new<br>report and it has been<br>approved, the status<br>will appear as <b>'READY</b><br><b>FOR PAYMENT'</b> .<br>If the Report is still<br>under review, the<br>status will show as <b>'IN</b><br><b>PROGRESS'</b> .                                                                       | Note :Exempt fr<br><br>21 123456789012                                                                             | om fees who has the disability of<br>CivilD -<br>Name<br>Gender<br>Nationality<br>Email<br>Mospital Name<br>Amiri Hospital    | MEDICAL REPORT rd.  123456789012  Mohammed  Mohammed  Non-Kuwalti  Request Date 01/09/2019                                         | Status<br>READY FOR PAYMENT | Mobamned   |
| 4. | The details of the<br>Patient are displayed<br>here. If this is a new<br>report and it has been<br>approved, the status<br>will appear as ' <b>READY</b><br><b>FOR PAYMENT'</b> .<br>If the Report is still<br>under review, the<br>status will show as ' <b>IN</b><br><b>PROGRESS'</b> .<br>Click on the 'Payment'                                           | Note :5xempt fr<br><br>21 123456789012                                                                             | om fees who has the disability ca<br>CivilD *<br>Name<br>Gender<br>Nationality<br>Email<br>Hospital Name<br>Amiri Hospital    | MEDICAL REPORT rd.  123456789012  Mehammed  Male  Nen-Kuwaiti  Ren_Kuwaiti  01/09/2019                                             | Status<br>READY FOR PAYMENT | A Mohammed |
| 4. | The details of the<br>Patient are displayed<br>here. If this is a new<br>report and it has been<br>approved, the status<br>will appear as ' <b>READY</b><br><b>FOR PAYMENT'</b> .<br>If the Report is still<br>under review, the<br>status will show as ' <b>IN</b><br><b>PROGRESS'</b> .<br>Click on the 'Payment'<br>button to proceed                      | Note :Exempt fr<br><br>12 GvH Id<br>21 123456789012                                                                | om fees who has the disability of a<br>Civil D *<br>Name<br>Gender<br>Nationality<br>Email<br>Mospital Name<br>Amiri Hospital | MEDICAL REPORT rd.  123456789012  Mohammed  Male  Non-Kuwaiti  C Request Date 01/09/2019                                           | Status<br>READY FOR PAYMENT | A Mohammed |
| 4. | The details of the<br>Patient are displayed<br>here. If this is a new<br>report and it has been<br>approved, the status<br>will appear as ' <b>READY</b><br><b>FOR PAYMENT'</b> .<br>If the Report is still<br>under review, the<br>status will show as ' <b>IN</b><br><b>PROGRESS'</b> .<br>Click on the 'Payment'<br>button to proceed<br>with the payment  | Note :Exempt fr<br><br>21 123156789012                                                                             | om fees who has the disability of<br>CivilD *<br>Name<br>Gender<br>Nationality<br>Email<br>Mospital Name<br>Amiri Hospital    | MEDICAL REPORT rd.  123456789012  Mohammed  Male  Non-Kuwaiti  C  Request Date  01/09/2019                                         | Status<br>READY FOR PAYMENT | A Mohammed |
| 4. | The details of the<br>Patient are displayed<br>here. If this is a new<br>report and it has been<br>approved, the status<br>will appear as ' <b>READY</b><br><b>FOR PAYMENT'</b> .<br>If the Report is still<br>under review, the<br>status will show as ' <b>IN</b><br><b>PROGRESS'</b> .<br>Click on the 'Payment'<br>button to proceed<br>with the payment. | Note :Exempt fr<br><br>21 123456789012                                                                             | om fees who has the disability co<br>CivilD *<br>Name<br>Gender<br>Nationality<br>Email<br>Mospital Name<br>Amiri Hospital    | MEDICAL REPORT  rd.  123456789012  Mehammed  Male  Non-Kuwaiti  Request Date 01/09/2019                                            | Status<br>READY FOR PAYMENT | Mohammed   |
| 4. | The details of the<br>Patient are displayed<br>here. If this is a new<br>report and it has been<br>approved, the status<br>will appear as ' <b>READY</b><br><b>FOR PAYMENT'</b> .<br>If the Report is still<br>under review, the<br>status will show as ' <b>IN</b><br><b>PROGRESS'</b> .<br>Click on the 'Payment'<br>button to proceed<br>with the payment. | Note :Exempt fr                                                                                                    | om fees who has the disability ca<br>CivilD *<br>Name<br>Gender<br>Nationality<br>Email<br>Mospital Name<br>Amiri Hospital    | MEDICAL REPORT rd.  123456789012  Mohammed  Male Non-Kuwahi  C 01/09/2019                                                          | Status<br>READY FOR PAYMENT | Mohammed   |
| 4. | The details of the<br>Patient are displayed<br>here. If this is a new<br>report and it has been<br>approved, the status<br>will appear as ' <b>READY</b><br><b>FOR PAYMENT'</b> .<br>If the Report is still<br>under review, the<br>status will show as ' <b>IN</b><br><b>PROGRESS'</b> .<br>Click on the 'Payment'<br>button to proceed<br>with the payment. | Note :Exempt fr                                                                                                    | om fees who has the disability ca<br>CivitD -<br>Nome<br>Gender<br>Nationality<br>Email<br>Mospital Name<br>Amiri Hospital    | MEDICAL REPORT rd.  123456789012  Mohammed  Male Non.Kuwaiti  010992019                                                            | Status<br>READY FOR PAYMENT | 2 Mohammed |
| 4. | The details of the<br>Patient are displayed<br>here. If this is a new<br>report and it has been<br>approved, the status<br>will appear as <b>'READY</b><br><b>FOR PAYMENT'</b> .<br>If the Report is still<br>under review, the<br>status will show as <b>'IN</b><br><b>PROGRESS'</b> .<br>Click on the 'Payment'<br>button to proceed<br>with the payment.   | Note :Exempt fr                                                                                                    | om fees who has the disability of<br>CivitD *<br>Name<br>Gender<br>Nationality<br>Ernal<br>Mospital Name<br>Amiri Hospital    | MEDICAL REPORT rd.  123456789012  Mohammed  Male  Non-Kuwalti  Request Date 01/09/2019                                             | Status<br>READY FOR PAYMENT | A Mohammed |
| 4. | The details of the<br>Patient are displayed<br>here. If this is a new<br>report and it has been<br>approved, the status<br>will appear as <b>'READY</b><br><b>FOR PAYMENT'</b> .<br>If the Report is still<br>under review, the<br>status will show as <b>'IN</b><br><b>PROGRESS'</b> .<br>Click on the 'Payment'<br>button to proceed<br>with the payment.   | Note :Exempt fr                                                                                                    | om fees who has the disability of<br>Civili 0 *<br>Name<br>Gender<br>Nationality<br>Email<br>Mospital Name<br>Amiri Hospital  | MEDICAL REPORT rd.  123456789012  Mohammed  Male  Non-Kuwatti  C C C C C C C C C C C C C C C C C C                                 | Status<br>READY FOR PAYMENT | Mehammed   |
| 4. | The details of the<br>Patient are displayed<br>here. If this is a new<br>report and it has been<br>approved, the status<br>will appear as <b>'READY</b><br><b>FOR PAYMENT'</b> .<br>If the Report is still<br>under review, the<br>status will show as <b>'IN</b><br><b>PROGRESS'</b> .<br>Click on the 'Payment'<br>button to proceed<br>with the payment.   | Note :5xempt fr                                                                                                    | om fees who has the disability ca<br>CivilD -<br>Name<br>Gender<br>Nationality<br>Email<br>Mospital Name<br>Amiri Hospital    | MEDICAL REPORT  rd.  123456789012  123456789012  Mohammed  Mohammed  Mohammed  Mon-Kuwaiti  1  1  1  1  1  1  1  1  1  1  1  1  1  | Status<br>READY FOR PAYMENT | A Mobamned |
| 4. | The details of the<br>Patient are displayed<br>here. If this is a new<br>report and it has been<br>approved, the status<br>will appear as <b>'READY</b><br><b>FOR PAYMENT'.</b><br>If the Report is still<br>under review, the<br>status will show as <b>'IN</b><br><b>PROGRESS'.</b><br>Click on the 'Payment'<br>button to proceed<br>with the payment.     | Note :5xempt fr<br><br>21 123456789012                                                                             | om fees who has the disability of<br>CivilD -<br>Name<br>Gender<br>Nationality<br>Email<br>Miri Hospital                      | MEDICAL REPORT  rd.  123456789012  123456789012  Mohammed  Mohammed  Mohammed  Mon-Kunvaiti  1  1  1  1  1  1  1  1  1  1  1  1  1 | Status<br>READY FOR PAYMENT | A Mobammed |
| 4. | The details of the<br>Patient are displayed<br>here. If this is a new<br>report and it has been<br>approved, the status<br>will appear as ' <b>READY</b><br><b>FOR PAYMENT'</b> .<br>If the Report is still<br>under review, the<br>status will show as ' <b>IN</b><br><b>PROGRESS'</b> .<br>Click on the 'Payment'<br>button to proceed<br>with the payment. | Note :Exempt fr<br><br>123496789012                                                                                | om fees who has the disability of a<br>Civil D *<br>Name<br>Gender<br>Nationality<br>Email<br>Mospital Name<br>Amiri Hospital | NEDICAL REPORT  rd.  123456789012  Mehammed  Mehammed  Men-Kuwaiti  Male  Or/09/2019                                               | Status<br>READY FOR PAYMENT | A Mohammed |
| 4. | The details of the<br>Patient are displayed<br>here. If this is a new<br>report and it has been<br>approved, the status<br>will appear as ' <b>READY</b><br><b>FOR PAYMENT'</b> .<br>If the Report is still<br>under review, the<br>status will show as ' <b>IN</b><br><b>PROGRESS'</b> .<br>Click on the 'Payment'<br>button to proceed<br>with the payment. | Note :Exempt fr<br><br>21 123456789012                                                                             | om fees who has the disability of<br>CivilD *<br>Name<br>Gender<br>Nationality<br>Email<br>Mospital Name<br>Amiri Hospital    | NEDICAL REPORT  rd.  123456789012  123456789012  Mohammed  Mohammed  Mon-Kuwaiti  01/09/2019  1000000000000000000000000000000000   | Status<br>READY FOR PAYMENT | A Mobammed |
| 4. | The details of the<br>Patient are displayed<br>here. If this is a new<br>report and it has been<br>approved, the status<br>will appear as ' <b>READY</b><br><b>FOR PAYMENT'</b> .<br>If the Report is still<br>under review, the<br>status will show as ' <b>IN</b><br><b>PROGRESS'</b> .<br>Click on the 'Payment'<br>button to proceed<br>with the payment. | Note :Exempt fr<br><br>21 123456789012                                                                             | om fees who has the disability of<br>CivilD *<br>Name<br>Gender<br>Nationality<br>Email<br>Mospital Name<br>Amiri Hospital    | NEDICAL REPORT  rd.  123456789012  123456789012  Mehammed  Male  Non-Kuwaiti  C  Request Date  01/09/2019                          | SEAUS<br>READY FOR PAYMENT  | A Mohammed |

| 5. You will land in the<br>Payment Gateway.<br>Complete the<br>payment by entering<br>the required details.                    | Image: Constant of the second second sec |
|----------------------------------------------------------------------------------------------------|----------------------------------------------------------------------------------------------------|
| <ol> <li>Once the payment is<br/>made successfully,<br/>you will view the<br/>receipt with the<br/>payment details.</li> </ol> | PaymentFayment has been processed.Here<br>are the details for your referenceCivilID123456789012Mobile No123456789012Mobile No123456789012Amount1Payment StatusCAPTUREDAmount1Payment Id100201925819304622Transaction Id201925880665360Track Id68401553Authentication Code B22085Posted Date0915                                                                                                    |

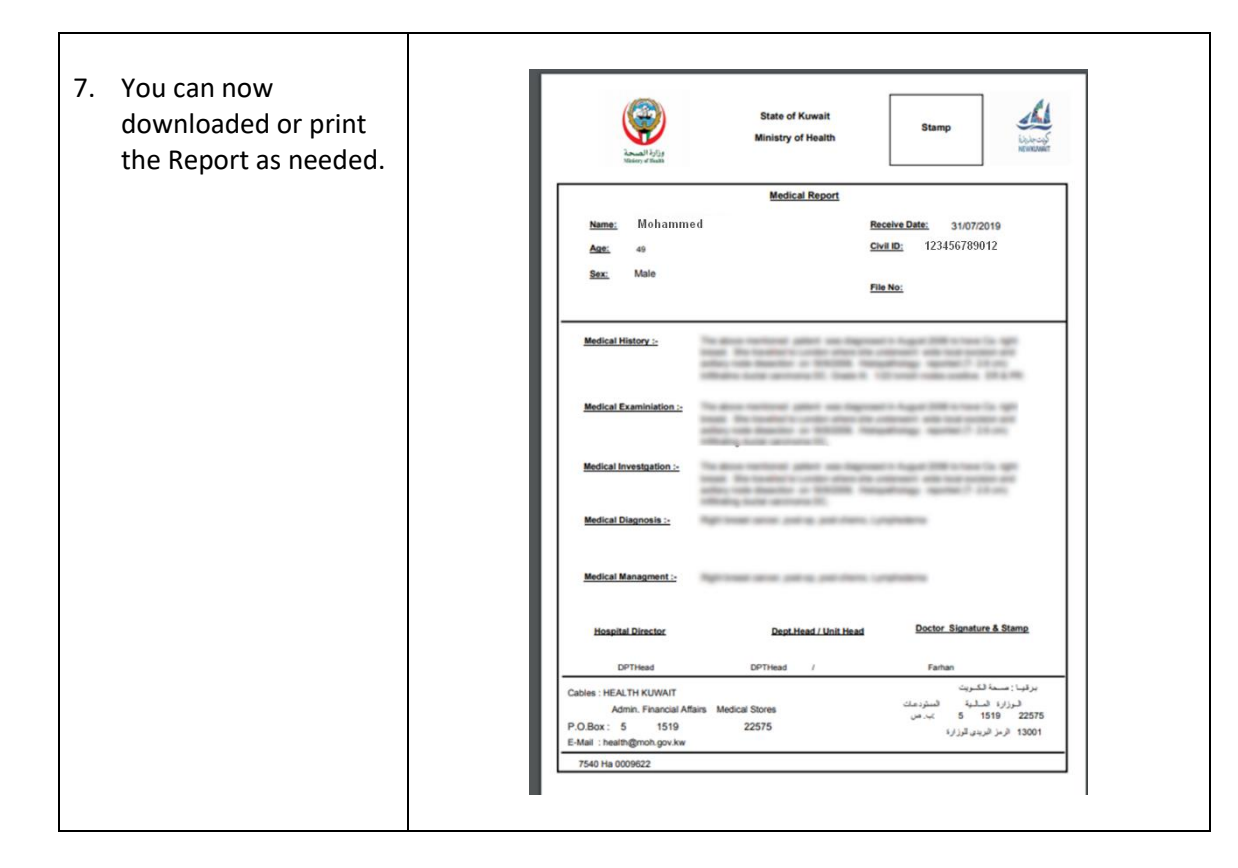

# 3.2 Downloading the Medical Report from the MOH Portal

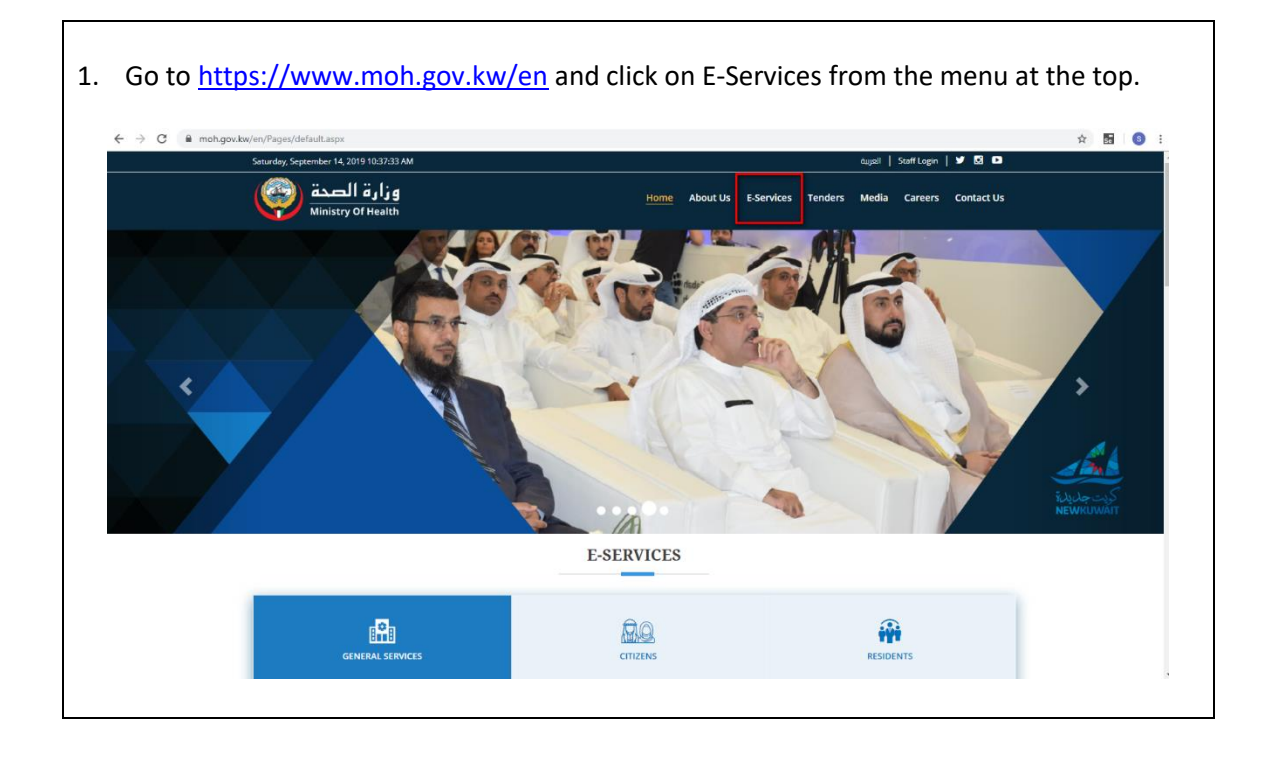

pg. 16

| 2. | In the 'GENERAL SERVICES' tab, under 'Hospital & Clinical Services', click on 'Medical |
|----|----------------------------------------------------------------------------------------|
|    | Reports'.                                                                              |

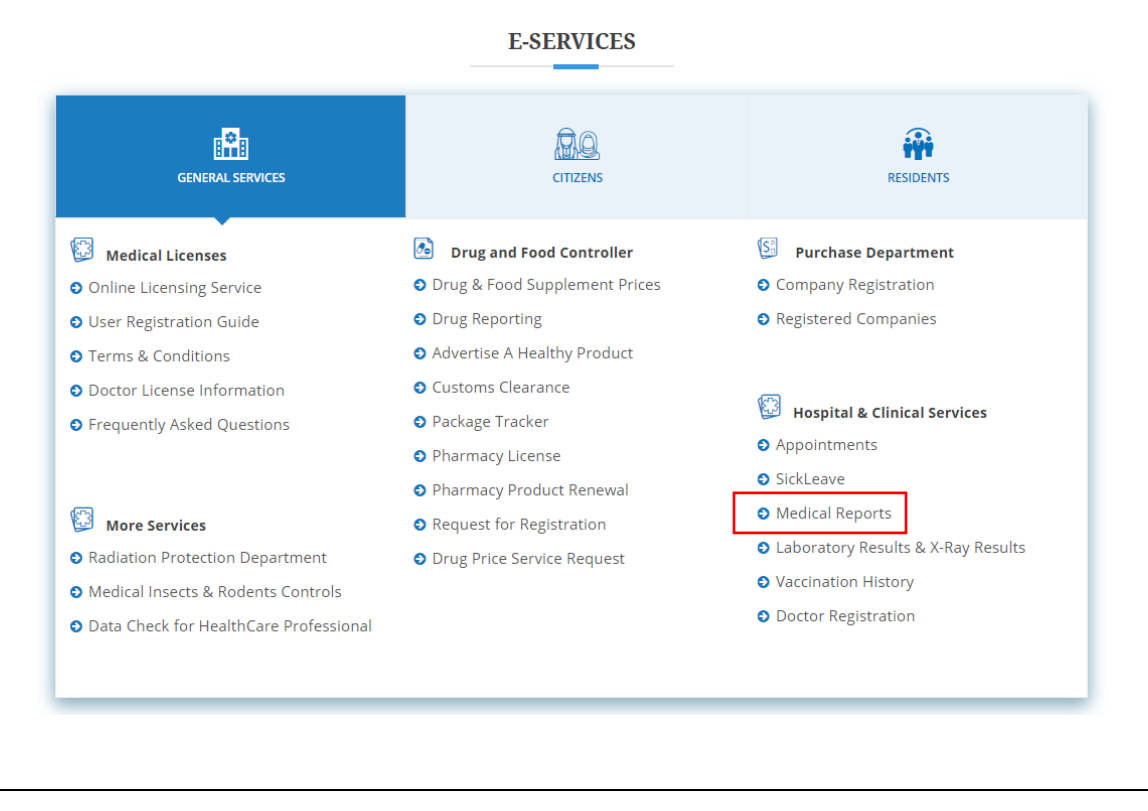

3. Login using your credentials with your Civil ID as the username, and check the box to accept the 'Terms and Conditions'.

On first-time login, use the temporary password received via SMS. You'll be prompted to change it shortly. For instructions, check the <u>Change Password</u> section of this document.

|   | 123456789012                                        |  |
|---|-----------------------------------------------------|--|
|   |                                                     |  |
| 1 | I agree to the Terms of Service. Terms & Conditions |  |
|   | Login                                               |  |
|   | Reset                                               |  |
| 1 | Change Password. Forgot Password?                   |  |
|   |                                                     |  |

4. The Medical Reports will be shown in a grid under the specified Civil ID along with the Status. All the details except Email get auto-populated.

If the Status is **'IN PROGRESS'**, then the Medical Report is still under review and hasn't been issued yet.

Note: Medical Reports from Hospitals will only be issued electronically.

#### 5. Once the Medical Report is approved, the status changes to 'READY FOR PAYMENT'.

|                   |                                 |                                                                                                    |                                                                                                    |                                                                                                    | 👤 Mohar                                                                                                    |
|-------------------|---------------------------------|----------------------------------------------------------------------------------------------------|----------------------------------------------------------------------------------------------------|----------------------------------------------------------------------------------------------------|----------------------------------------------------------------------------------------------------|
|                   |                                 |                                                                                                    |                                                                                                    |                                                                                                    |                                                                                                    |
|                   |                                 |                                                                                                    |                                                                                                    |                                                                                                    |                                                                                                    |
| Note :Exempt from | fees who has the disability car | d.                                                                                                    |                                                                                                    |                                                                                                    |                                                                                                    |
|                   |                                 |                                                                                                    |                                                                                                    |                                                                                                    |                                                                                                    |
|                   | CivilID *                       | 123456789012                                                                                             |                                                                                                    |                                                                                                    |                                                                                                    |
|                   |                                 |                                                                                                    |                                                                                                    |                                                                                                    |                                                                                                    |
|                   | Name                            | Mohammed                                                                                                 |                                                                                                    |                                                                                                    |                                                                                                    |
|                   | Gender                          | Male                                                                                                    |                                                                                                    |                                                                                                    |                                                                                                    |
|                   |                                 |                                                                                                    |                                                                                                    |                                                                                                    |                                                                                                    |
|                   | Nationality                     | Non-Kuwaiti                                                                                              |                                                                                                    |                                                                                                    |                                                                                                    |
|                   | Email                           |                                                                                                    |                                                                                                    |                                                                                                    |                                                                                                    |
|                   |                                 |                                                                                                    |                                                                                                    |                                                                                                    |                                                                                                    |
| Civil Id          | Hospital Name                   | Rec                                                                                                    | quest Date                                                                                                    | Status                                                                                                    | Report                                                                                                    |
|                   | Note :Exempt from               | Note :Exempt from fees who has the disability car<br>CiviliD •<br>Name<br>Gender<br>Nationality<br>Email | Note :Exempt from fees who has the disability card. CiviliD * 123456789012 Name Mohammed Gender Male Nationality Non-Kuwaiti Email | Note :Exempt from fees who has the disability card. CivilD * 123456789012 Name Mohammed Gender Male Nationality Non-Kuwaiti Email | Note :Exempt from fees who has the disability card. CivilD* 123456789012 Name Mohammed Gender Nationality Non-Kuwaiti Email |

6. Enter your email address in the designated field if you wish to receive the payment receipt via email.

Click the 'Payment' icon to proceed with the payment.

|    |                   |                                  |              |            |                 | 👤 Mohar |
|----|-------------------|----------------------------------|--------------|------------|-----------------|---------|
|    | Note :Exempt from | n fees who has the disability ca | rd.          |            |                 |         |
|    |                   | CivilID *                        | 123456789012 |            |                 |         |
|    |                   | Name                             | Mohammed     |            |                 |         |
|    |                   | Gender                           | Male         |            |                 |         |
|    |                   | Nationality                      | Non-Kuwaiti  |            |                 |         |
|    |                   | Email                            |              |            |                 |         |
| Id | Civil Id          | Hospital Name                    | Reque        | st Date St | atus            | Report  |
| 21 | 123456789012      | Amiri Hospital                   | 01/09/       | 2019 RE    | ADY FOR PAYMENT |         |

7. You will be redirected to the Payment Gateway. Complete the payment by entering the required details.

| Merchant:     Ministry of Health       Website:     https://www.moh.gov.kw       Amount:     KD 1.000       Card Information     Select Your Bank:       Card Information     Select Your Bank       Card Mumber:     Prefix v       Expiration Date:     MM v       PiN:     Submit | Merchant:     Ministry of Health       Website:     https://www.moh.gov.kw       Amount:     KD 1 000       ard Information     Select Your Bank:       Card Number:     Prefix:       Expiration Date:     Mit = 'YYY' =       Dik:     Reset     Cam  | Billing Information |                        |
|----------------------------------------------------------------------------------------------------|----------------------------------------------------------------------------------------------------|---------------------|------------------------|
| Webste:     https://www.moh.gov.kw       Amount:     KD 1.000       Card Information     Select Your Bank:       Card Number:     Prefix *       Expiration Date:     Mit *       PiN:     Submit                                                                                    | Website:     https://www.moh.gov.kw       Amount:     KD 1000       ard Information     Select Your Bank:       Select Your Bank:     Select Your Bank       Card Number:     Prefix •       Expiration Date:     MM •       Submit     Reset       Can | Merchant:           | Ministry of Health     |
| Amount:     KD 1.000       Card Information     Select Your Bank       Card Number:     Prefix       Expiration Date:     MM ▼ YYYY ▼       PH:                                                                                                    | Amount:     KD 1.000       ard Information     Select Your Bank:       Select Your Bank:     Select Your Bank:       Card Number:     Prefix *       PIN:     Pinetix       Submit     Reset                                                            | Website:            | https://www.moh.gov.kw |
| Card Information       Select Your Bank:       Card Number:       Expiration Date:       Pik:       Submit     Reset                                                                                                    | ard Information<br>Select Your Bank: Select Your Bank<br>Card Number: Prefix v<br>Expiration Date: MM v<br>PN:<br>Submit Reset Cam                                                                                                    | Amount:             | KD 1.000               |
| Select Your Bank: Select Your Bank<br>Card Mumber: Profix v<br>Expiration Date: Mill v YYYY v<br>Pih: Submit Reset Cance                                                                                                    | Select Your Bank:     Select Your Bank       Card Number:     Prefix *       Expiration Date:     Mill *       PIN:     Submit                                                                                                    | Card Information    |                        |
| Card Number: Prefix v<br>Expiration Date: MM v YYYY v<br>PIN: Submit Reset Cance                                                                                                    | Card Number: Prefix v<br>Expiration Date: MM v YYYY v<br>PIN: Submit Reset Can                                                                                                    | Select Your Bank:   | Select Your Bank       |
| Expiration Date: MM T YYYY T<br>PIN: Cance Submit Reset Cance                                                                                                    | Expiration Date: MM V YYYY V<br>PIN: Submit Reset Can                                                                                                    | Card Number:        | Prefix v               |
| PIN:<br>Submit Reset Cance                                                                                                    | PIN: Submit Reset Can                                                                                                    | Expiration Date:    | MM T YYYY T            |
| Submit Reset Cance                                                                                                    | Submit Reset Can                                                                                                    | PIN:                |                        |
|                                                                                                    |                                                                                                    | Submit              | Reset Cance            |
|                                                                                                    |                                                                                                    |                     |                        |
|                                                                                                    |                                                                                                    |                     |                        |

| 8. | Once the payment details.                      | t is made succe                                                                                                    | ssfully, you will view the receipt with the payment                                                                                                    |      |
|----|------------------------------------------------|----------------------------------------------------------------------------------------------------|----------------------------------------------------------------------------------------------------|------|
|    | Click 'Print' to prin<br>email if the email v  | It the payment<br>was provided ir                                                                                                    | receipt. You will also receive a copy of the receipt k<br>n step 6.                                                                                                    | ру   |
|    |                                                | $\bigotimes$                                                                                                    | Payment                                                                                                    |      |
|    |                                                | Payment                                                                                                    | t Confirmation                                                                                                    |      |
| 9. | After payment, the                             | Your Payr<br>are the det<br>CivilID<br>Mobile No<br>Payment Sta<br>Amount<br>Payment Id<br>Transaction<br>Track Id<br>Authenticatio<br>Posted Date     | ment has been processed.Here<br>tails for your reference<br>123456789012<br>12345678<br>atus CAPTURED<br>1<br>100201925819304622<br>Id 201925880665360<br>68401553<br>ion Code B22085<br>9<br>0915                                   |      |
|    | will be enabled. Cl                            | e status change<br>ick the 'Report'                                                                                                    | es to <b>'PAYMENT COMPLETED'</b> and the show Report<br>if icon to display the Medical Report.                                                                                                    | icon |
|    | will be enabled. Cl                            | e status change<br>ick the 'Report'                                                                                                    | es to <b>'PAYMENT COMPLETED</b> ' and the show Report<br>' icon to display the Medical Report.<br>MEDICAL REPORT                                                                                                    | icon |
|    | will be enabled. Cl                            | e status change<br>ick the 'Report'                                                                                                    | es to ' <b>PAYMENT COMPLETED</b> ' and the show Report<br>' icon to display the Medical Report.<br>MEDICAL REPORT                                                                                                    | icon |
|    | will be enabled. Cl                            | e status change<br>ick the 'Report'<br>ees who has the disability car                                                                                  | es to 'PAYMENT COMPLETED' and the show Report<br>' icon to display the Medical Report.<br>MEDICAL REPORT<br>Mohammed<br>rd.                                                                                                    | icon |
|    | will be enabled. Cl                            | e status change<br>ick the 'Report'<br>ees who has the disability car                                                                                  | es to 'PAYMENT COMPLETED' and the show Report<br>' icon to display the Medical Report.<br>MEDICAL REPORT<br>I Mohammed<br>rd.<br>123456789012                                                                                        | icon |
|    | Note :Exempt from f                            | e status change<br>ick the 'Report'<br>ees who has the disability car<br>GwillD •<br>Name                                                              | es to 'PAYMENT COMPLETED' and the show Report<br>' icon to display the Medical Report.<br>MEDICAL REPORT<br>123456789012<br>Mohammed                                                                                                 | icon |
|    | will be enabled. Cl                            | e status change<br>ick the 'Report'<br>ees who has the disability can<br>GiviliD •<br>Name<br>Gender                                                   | es to 'PAYMENT COMPLETED' and the show Report<br>' icon to display the Medical Report.<br>MEDICAL REPORT<br>123456789012<br>Mohammed<br>Male                                                                                         | icon |
|    | will be enabled. Cl                            | e status change<br>ick the 'Report'<br>ees who has the disability can<br>CiviliD •<br>Name<br>Gender<br>Nationality                                    | es to 'PAYMENT COMPLETED' and the show Report<br>' icon to display the Medical Report.<br>MEDICAL REPORT<br>123456789012<br>Mohammed<br>Male<br>Non-Kuwaiti                                                                          | icon |
|    | Will be enabled. Cl                            | e status change<br>ick the 'Report'<br>ees who has the disability can<br>GiviliD •<br>Name<br>Gender<br>Nationality                                    | es to 'PAYMENT COMPLETED' and the show Report<br>' icon to display the Medical Report.<br>MEDICAL REPORT  I Mohammed  Male Non-Kuwaiti  Request Date Status Report Pay                                                               | icon |
|    | Id       Civil Id         1       123456789012 | e status change<br>ick the 'Report'<br>ees who has the disability can<br>GiviliD •<br>Name<br>Gender<br>Nationality<br>Hospital Name<br>Amiri Hospital | es to 'PAYMENT COMPLETED' and the show Report<br>' icon to display the Medical Report.<br>MEDICAL REPORT<br>rd.<br>123456789012<br>Mohammed<br>Male<br>Non-Kuwaiti<br>Request Date Status Report Pay<br>01/09/2019 PAYMENT COMPLETED | icon |

10. The Medical Report will be displayed in .PDF format. You can now downloaded or print the Report as needed.

| Lander of States                                                                                          | State of Kuwait<br>Ministry of Health                                                                                                    | Stamp University                                                                                                    |
|----------------------------------------------------------------------------------------------------|----------------------------------------------------------------------------------------------------|----------------------------------------------------------------------------------------------------|
|                                                                                                    | Medical Report                                                                                                    |                                                                                                    |
| Name: Mohamm                                                                                              | ed E                                                                                                    | Receive Date: 31/07/2019                                                                                                    |
| Age: 49                                                                                                   | 9                                                                                                    | 123456789012                                                                                                    |
| <u>Sex:</u> Male                                                                                          |                                                                                                    | ile No:                                                                                                    |
| Medical History :-                                                                                        | The association of participant sectory of the sectory of the secto | ent i fagget different son far som<br>ordernett og som en som en som<br>som enter som en som en som en som<br>for som enter som en som en som en som en som en som en som en som en som en som en som en som en som en som en<br>som en som en som en som en som en som en som en som en som en som en som en som en som en som en som en som en<br>som en som en som en som en som en som en som en som en som en som en som en som en som en som en som en som en<br>som en som en som<br>to the source en som en som en s |
| Medical Examiniation :-                                                                                   | The document of the second second sec | en agel Minnes in 19<br>object de las posteres<br>adress gener 7 mais                                                                                                    |
| Medical Investgation :-                                                                                   | To draw webling plot an input<br>real. To be described on the other<br>address of the description of the description<br>address of the description of the<br>description of the description. The                                                                                                    | entragent bill in team for spin<br>onteresti with team produce and<br>spinlings spinlar? 2.0 mil                                                                                                    |
| Medical Diagnosis :-                                                                                      | Ngi teasi anni patra patriani (                                                                                                    | (representation)                                                                                                    |
| Medical Managment :-                                                                                      | Aprilant and party parties.                                                                                                    | (1) Participants                                                                                                    |
| Hospital Director                                                                                         | Dept.Head / Unit Head                                                                                                    | Doctor Signature & Stamp                                                                                                    |
|                                                                                                    | DPTHead /                                                                                                    | Farhan                                                                                                    |
| DPTHead                                                                                                   |                                                                                                    | برقينا : مسعة الكنريت                                                                                                    |
| DPTHead                                                                                                   |                                                                                                    | desided in the first                                                                                                    |
| DPTHead<br>ables : HEALTH KUWAIT<br>Admin, Financial At                                                   | tairs Medical Stores                                                                                                    | البرزارة المثلية المنثردعات<br>2257 5 1519 2257 ب. س                                                                                                    |
| DPTHead<br>Cables : HEALTH KUWAIT<br>Admin. Financial Af<br>P.O.Box : 5 1519<br>-Mail : health@moh.gov.kw | lains Medical Stores<br>22575                                                                                                    | الىرزارة المىلىية المىئردىت<br>1519 2257 5 - يەرمىن<br>1300 الرمز الىرىدى للرزارة                                                                                                    |

# 4. Change Password

Upon first-time login, users will be prompted to change their password. You can also change your password at any time in two ways:

- 1. From the MOH Mobile App 'MOH KW'.
- 2. From the MOH Portal.

#### 4.1 Change Password from the Mobile App

| <ol> <li>Open the MOH app 'MOH KW'<br/>User lands in the Home Page.</li> <li>To go to the login page, select any of the<br/>E-Health Services available 'e.g. Sick Leave<br/>Report'.</li> </ol> | <page-header><image/><section-header><section-header></section-header></section-header></page-header> |
|----------------------------------------------------------------------------------------------------|----------------------------------------------------------------------------------------------------|
| <ol> <li>In the login page, click on 'Change<br/>Password'.</li> </ol>                                                                                                    | Civil ID     Password     Cocept Terms & Conditions     Login     Change Password                     |

| 3. Your Civil ID will be auto-populated.                                                                           | 🛅 <sup>ଖ</sup> ାଣା 💷 78' 📾 <b>ମ 🧿</b> ··· 💦 ଔ 📖 i 11:42 |
|----------------------------------------------------------------------------------------------------|---------------------------------------------------------|
| Enter the old password in the 'Password'<br>field, and the new password of your<br>choice.                         | Change Password                                         |
| Click the 'Change Password' button to confirm. You'll receive an SMS with the confirmation.                        | Password<br>New Password                                |
| Note: If this is your first-time login, enter the temporary password you received via SMS in the 'Password' field. | Confirm New password                                    |
| Note: Password must be at least 6 characters in<br>length.                                                         | Change Password                                         |
|                                                                                                    |                                                         |

# 4.2 Change Password from the MOH Portal

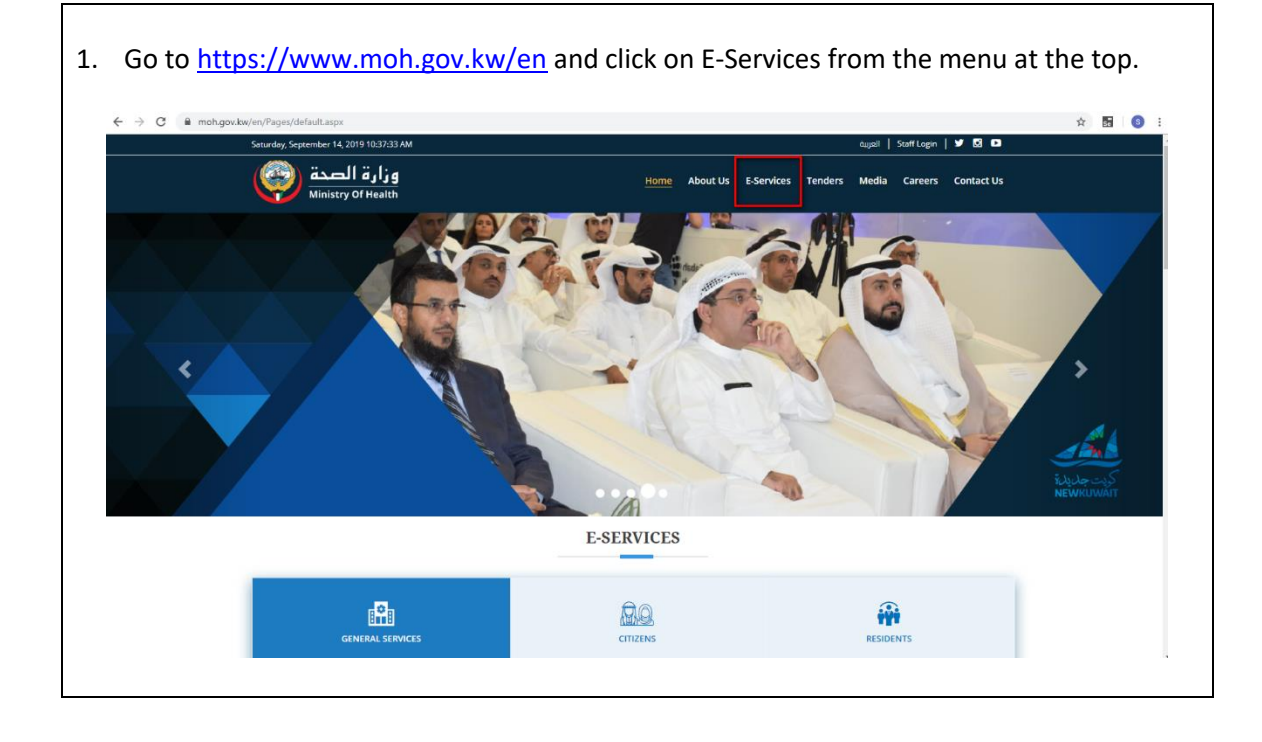

Г

| <complex-block><complex-block>         Image: Service Service Service Request         A close of order betaching registration of allows         Image: Service Service Service Request         Image: Service Service Service Request         Image: Service Service Service Request         Image: Service Service Service Request         Image: Service Service Service Service Request         Image: Service Service Service Service Request         Image: Service Service Ser</complex-block></complex-block>                                                                                                    | 2. In the 'GENERAL SERVICES' tab, click on any of the Hospital & Clinical Services available.                                                                                                    |                                                                                                    |                                                                                                    |  |  |  |
|----------------------------------------------------------------------------------------------------|----------------------------------------------------------------------------------------------------|----------------------------------------------------------------------------------------------------|----------------------------------------------------------------------------------------------------|--|--|--|
| Image: Control of the service intervent intervent inter |                                                                                                    | E-SERVICES                                                                                                    |                                                                                                    |  |  |  |
| Sector Licenses   Online Licensing Service   Durg & Food Supplement Prices   Durg & Food Supplement Prices   Durg & Food Supplement Prices   Durg Price Service   Outsons Clearance   Pharmacy License   Pharmacy Dienes   Outsons Clearance   Pharmacy Dienes   Outsons Clearance   Outsons Clearance   Outsons Clearance   Outsons Clearance   Outsons Clearance   Outsons Clearance   Outsons Clearance   Outsons Clearance   Outsons Clearance   Outsons Clearance   Outsons Clearance   Outsons Clearance   Outsons Clearance   Outsons Clearance   Outsons                                                                                                    |                                                                                                    | CITIZENS                                                                                                    | RESIDENTS                                                                                                    |  |  |  |
| 3. You will land in the login page. Click on the 'Change Password' link.          PLEASE SIGN IN         CwilD         Password         I agree to the Terms of Service. Terms & Conditions         Login         Reset                                                                                                    | <ul> <li>Medical Licenses</li> <li>Online Licensing Service</li> <li>User Registration Guide</li> <li>Terms &amp; Conditions</li> <li>Doctor License Information</li> <li>Frequently Asked Questions</li> </ul> Wore Services <ul> <li>Radiation Protection Department</li> <li>Medical Insects &amp; Rodents Controls</li> <li>Data Check for HealthCare Professional</li> </ul> | <ul> <li>Drug and Food Controller</li> <li>Drug &amp; Food Supplement Prices</li> <li>Drug Reporting</li> <li>Advertise A Healthy Product</li> <li>Customs Clearance</li> <li>Package Tracker</li> <li>Pharmacy License</li> <li>Pharmacy Product Renewal</li> <li>Request for Registration</li> <li>Drug Price Service Request</li> </ul> | <ul> <li>Purchase Department</li> <li>Company Registration</li> <li>Registered Companies</li> <li>Hospital &amp; Clinical Services</li> <li>Appointments</li> <li>SickLeave</li> <li>Medical Reports</li> <li>Laboratory Results &amp; X-Ray Results</li> <li>Vaccination History</li> <li>Doctor Registration</li> </ul> |  |  |  |
| CivilD Password I agree to the Terms of Service. Terms & Conditions Login Reset Chance Decomposite                                                                                                    | 3. You will land in the login page                                                                                                    | ge. Click on the 'Change Passy<br><b>PLEASE SIGN IN</b>                                                                                                    | vord' link.                                                                                                    |  |  |  |
| <u>Linange Password</u>                                                                                                    |                                                                                                    | CrviID Password I agree to the Terms of Service. Terms & Conditions Login Reset Change Password Forgot Password?                                                                                                    |                                                                                                    |  |  |  |

| 4. In the Change Password page, enter the old password in the 'Password' field, and the new password of your choice. |                                |
|----------------------------------------------------------------------------------------------------|--------------------------------|
| Click 'Submit' to confirm. You'll receive an SMS with the confirmation.                                              |                                |
| Note: If this is your first-time login, enter the temporary password you received via SMS in the 'Password' field.   |                                |
| Note: Password must be at least 6 characters in length.                                                              |                                |
| CHANGE PASSWORD                                                                                                    |                                |
|                                                                                                    |                                |
| Civil Id*                                                                                                    |                                |
| Old Password *                                                                                                    |                                |
| New Parowned *                                                                                                    | Required OldPassword           |
| Her reserve                                                                                                    | Required Password              |
| Confirm Password                                                                                                    | Required Password Confirmation |
|                                                                                                    | Submit Back                    |

# 5. Forgot Password

In case the user forgets the password, they will need to go to the Hospital or Clinic to reset the password. The patient receives an SMS with the new login credentials, which they must change upon login.